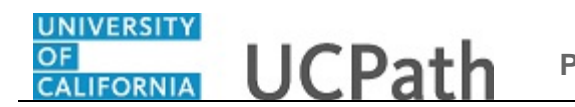

Use this task to add a new position by copying an existing position in UCPath. Adding a position using this component does not initiate AWE.

**Navigation:** PeopleSoft Menu > Organizational Development > Position Management > Maintain Positions/Budgets > Add/Update Position Info

| vorites - Main M                  | enu - > Organizational Development - :          | <ul> <li>Position Management</li> </ul> | t 🔹 > Maintain F | Positions/Bu | udgets -> Add/Update | Position Info    |         |
|-----------------------------------|-------------------------------------------------|-----------------------------------------|------------------|--------------|----------------------|------------------|---------|
| RACLE                             |                                                 |                                         | Home             | Worklist     | MultiChannel Console | Add to Favorites | Sign ou |
|                                   |                                                 |                                         |                  |              |                      |                  |         |
|                                   |                                                 |                                         |                  |              |                      | New Window       | Help 📰  |
| d/Update Positio                  | 1 Info                                          |                                         |                  |              |                      |                  |         |
| ter any information you           | nave and click Search. Leave fields blank for a | list of all values.                     |                  |              |                      |                  |         |
| Find an Existing Value            | Add a New Value                                 |                                         |                  |              |                      |                  |         |
| Search Criteria                   |                                                 |                                         |                  |              |                      |                  |         |
| osition Number:                   | begins with 🗸                                   |                                         |                  |              |                      |                  |         |
| escription:                       | begins with V                                   |                                         |                  |              |                      |                  |         |
| sition Status:                    | = •                                             | ~                                       |                  |              |                      |                  |         |
| isiness Unit:                     | begins with V                                   |                                         |                  |              |                      |                  |         |
| epartment:                        | begins with V                                   |                                         |                  |              |                      |                  |         |
| b Code:                           | begins with V                                   |                                         |                  |              |                      |                  |         |
| eports To Position Nur            | nber: begins with V                             |                                         |                  |              |                      |                  |         |
| Include History                   | Correct History Case Sensitive                  |                                         |                  |              |                      |                  |         |
|                                   |                                                 |                                         |                  |              |                      |                  |         |
| Search Clear                      | Basic Search 🐻 Save Search Criteria             |                                         |                  |              |                      |                  |         |
|                                   |                                                 |                                         |                  |              |                      |                  |         |
|                                   |                                                 |                                         |                  |              |                      |                  |         |
| a se more serve la serve la serve |                                                 |                                         |                  |              |                      |                  |         |
| d an Existing Value   A           | dd a New Value                                  |                                         |                  |              |                      |                  |         |
|                                   |                                                 |                                         |                  |              |                      |                  |         |
|                                   |                                                 |                                         |                  |              |                      |                  |         |
|                                   |                                                 |                                         |                  |              |                      |                  |         |
|                                   |                                                 |                                         |                  |              |                      |                  |         |
|                                   |                                                 |                                         |                  |              |                      |                  |         |
|                                   |                                                 |                                         |                  |              |                      |                  |         |
|                                   |                                                 |                                         |                  |              |                      |                  |         |

| Step | Action                                                                                                    |
|------|----------------------------------------------------------------------------------------------------|
| 1.   | When you navigate to the <b>Add/Update Position Info</b> page, the system displays the <b>Find an Existing Value</b> tab, which you use to search for an existing position. |
| 2.   | Click the Add a New Value tab.                                                                                                    |

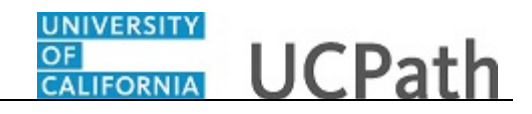

|                                      | Home Worklist MultiChannel Console Add to Favorites | Sign of  |
|--------------------------------------|-----------------------------------------------------|----------|
| RACLE                                |                                                     |          |
|                                      |                                                     |          |
|                                      | New Window                                          | Help   🖿 |
| d/Update Position Info               |                                                     |          |
|                                      |                                                     |          |
|                                      |                                                     |          |
| nd an Existing Value Add a New Value |                                                     |          |
|                                      |                                                     |          |
| sition Number: 00000000              |                                                     |          |
|                                      |                                                     |          |
| 8 dd                                 |                                                     |          |
| Add                                  |                                                     |          |
|                                      |                                                     |          |
|                                      |                                                     |          |
| an Existing Value Add a New Value    |                                                     |          |
|                                      |                                                     |          |
|                                      |                                                     |          |
|                                      |                                                     |          |
|                                      |                                                     |          |
|                                      |                                                     |          |
|                                      |                                                     |          |
|                                      |                                                     |          |
|                                      |                                                     |          |
|                                      |                                                     |          |
|                                      |                                                     |          |
|                                      |                                                     |          |
|                                      |                                                     |          |
|                                      |                                                     |          |
|                                      |                                                     |          |

| Step | Action                                                                                                    |
|------|----------------------------------------------------------------------------------------------------|
| 3.   | Accept the default of all zeros in the <b>Position Number</b> field. When you save the record, UCPath automatically assigns the next available position number. |
| 4.   | Click the <b>Add</b> button.                                                                                                    |
|      | Add                                                                                                    |

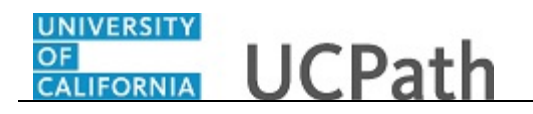

| Favorites -    | Main Menu 🔹 > Organizational Development 🔹 > Position Management 🔹 > Maintain Positions/Budgets 🔹 > Add/Update Position Info |
|----------------|----------------------------------------------------------------------------------------------------|
| OBACI          | Home Worklist MultiChannel Console Add to Favorites Sign out                                                                 |
| ORACL          |                                                                                                    |
| Description    | Specific Information UC Position Data Budget and Incumbents Supporting Documents                                             |
| Position Infor | mation Find   View All First 🚯 1 of 1 🛞 Last                                                                                 |
|                | Position Number 00000000                                                                                                    |
|                | Headcount Status Current Head Count 0 out of 0                                                                               |
|                | *Effective Date 07/17/2017 🛐 *Status Active 🗸 Initialize                                                                     |
|                | Reason NEW Q New Position Action Date 07/17/2017                                                                             |
|                | *Position Status Approved V Status Date 07/17/2017                                                                           |
| Job Inform     | nation                                                                                                    |
|                | *Business Unit RVCMP                                                                                                    |
|                | Job Code                                                                                                    |
|                | *Reg/Temp v *Full/Part Time Not Applicable v                                                                                 |
|                | *Regular Shift Not Applicable V Union Code                                                                                   |
|                | Title Detailed Position Description                                                                                          |
| Work Loc       | ation                                                                                                    |
|                | *Reg Region USA Q United States                                                                                              |
|                | Department Q *Company Q                                                                                                    |
|                | Location                                                                                                    |
|                | Reports To Q Dot-Line Q                                                                                                    |
|                | Supervisor Lvl Q                                                                                                    |
| Salary Pla     | n Information                                                                                                    |
|                | Salary Admin Plan Q Grade Q Step Q                                                                                           |
|                | Standard Hours 0.00 Work Period                                                                                              |

| Step | Action                                                                                                    |
|------|----------------------------------------------------------------------------------------------------|
| 5.   | To create a position based on the data from an existing active or inactive position, click the <b>Initialize</b> button. |
|      | Initialize                                                                                                    |

| Favorites - Main Menu - > Organiza       | ational Development 🗸 🖒 Position Management 🗸 🖒 Maintain Positions/Budge | ets 🕶 > Add/Update Position Info          |
|------------------------------------------|--------------------------------------------------------------------------|-------------------------------------------|
| DRACLE                                   | Home Worklist MultiC                                                     | Channel Console Add to Favorites Sign out |
|                                          |                                                                          | New Window Libbs   Decomplian Dage   -    |
| Description Specific Information UC Posi | tion Data Budget and Incumbents Supporting Documents                     |                                           |
| Position Information                     |                                                                          | Find   View All First 🕚 1 of 1 🕑 Last     |
| Position Number 0000000                  |                                                                          | * -                                       |
| Headcount Status                         |                                                                          | Help                                      |
| *Effective Date 07/17/2017               | Default Position Data                                                    | Initialize                                |
| Reason NEW Q                             | Enter an Effective Date and calent Decision Number to                    | )17                                       |
| *Position Status Approved                | default from                                                             | Position                                  |
| Job Information                          | Effective Date: 07/17/2017                                               |                                           |
| *Business Unit RVCMP                     | Q Position Number:                                                       |                                           |
| Job Code                                 |                                                                          |                                           |
| *Reg/Temp                                |                                                                          | licable 🗸                                 |
| *Regular Shift Not Applic                | able                                                                     |                                           |
| Title                                    |                                                                          | Detailed Position Description             |
| Work Location                            |                                                                          |                                           |
| *Reg Region USA                          |                                                                          |                                           |
| Department                               |                                                                          | R                                         |
| Location                                 |                                                                          |                                           |
| Paparte To                               | Det Line                                                                 |                                           |
| Reports To                               | Dot-Line                                                                 | Q                                         |
| Supervisor Lvl                           | Q                                                                        |                                           |
| Salary Plan Information                  |                                                                          |                                           |
| Salary Admin Plan                        | Grade Q Step Q                                                           |                                           |
| Standard Hours 0.00                      | Work Period                                                              |                                           |
|                                          |                                                                          |                                           |

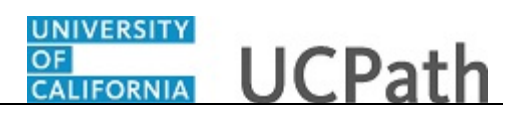

| Step | Action                                                                                                    |
|------|----------------------------------------------------------------------------------------------------|
| 6.   | The system displays the <b>Default Position Data</b> dialog box. Enter the appropriate effective date and select the position you want to copy.                                                                                                    |
| 7.   | In the <b>Effective Date</b> field, enter the appropriate date or select it from the calendar.<br>The position you want to copy must be effective as of the date you enter here. For example, if the position you want to copy is effective as of <b>7/01/2017</b> and you enter |
|      | an <b>Effective Date</b> value of <b>6/30/2017</b> , the position you want to copy will not be available to select.                                                                                                    |
|      | For this example, accept the default date.                                                                                                    |
| 8.   | Enter or search for the <b>Position Number</b> you want to copy.                                                                                                    |
| 9.   | Enter the desired information into the <b>Position Number</b> field. For this example, enter <b>40052647</b> .                                                                                                    |
| 10.  | Click the <b>OK</b> button.                                                                                                    |
|      | OK                                                                                                    |

| Favorites   Main Menu   Organizational Development   Position Management   Maintain Positions/Budgets   Add/Update Position Info |    |
|----------------------------------------------------------------------------------------------------|----|
| Home Worklist MultiChannel Console Add to Favorites Sign ou                                                                      | ut |
|                                                                                                    |    |
| Description         Specific Information         UC Position Data         Budget and Incumbents         Supporting Documents     | ^  |
| Position Information Find   View All First 🕚 1 of 1 🕑 Last                                                                       |    |
| Position Number 00000000 + -                                                                                                    |    |
| Headcount Status Current Head Count 0 out of 0                                                                                   |    |
| *Effective Date 07/17/2017 3                                                                                                    |    |
| Reason NEW Q New Position Action Date 07/17/2017                                                                                 |    |
| *Position Status Approved V Status Date 07/17/2017 🕅 Key Position                                                                |    |
| Job Information                                                                                                    |    |
| *Business Unit RVCMP Q UC Riverside Campus                                                                                       |    |
| Job Code 006760 Q LIBRARY AST 3                                                                                                  |    |
| *Reg/Temp Not Applicable V *Full/Part Time Variable V                                                                            |    |
| *Regular Shift Not Applicable V Union Code CX Q Clerical & Allied Services                                                       |    |
| Title LIBRARY AST 3 Short Title LIBRARY AS Detailed Position Description                                                         |    |
| Work Location                                                                                                    |    |
| *Reg Region USA Q United States                                                                                                  |    |
| Department D01090 Q University Library *Company UCS Q University of California                                                   |    |
| Location P5322 Q RIVERA LIB                                                                                                    |    |
| Reports To 40058034 Q LIBRARY AST 4 Dot-Line Q                                                                                   |    |
| Supervisor LVI                                                                                                    |    |
| Salary Plan Information                                                                                                    |    |
| Salary Admin Plan UCCX Q Grade 123 Q Step Q                                                                                      |    |
| Standard Hours 40.00 Work Period W Q Weekly                                                                                      | ~  |
| Mon Tue Wed Thu Fri Sat Sun                                                                                                    |    |

| Step | Action                                                                                                    |
|------|----------------------------------------------------------------------------------------------------|
| 11.  | The <b>Description</b> page displays the <b>Job Information</b> , <b>Work Location</b> and <b>Salary Plan Information</b> values from the position you selected. You can update the information as necessary. |

| Step | Action                                                                                                    |
|------|----------------------------------------------------------------------------------------------------|
| 12.  | Note the <b>Union Code</b> for the position. This determines the <b>Employee Relations</b><br><b>Code</b> field selection on the <b>UC Position Data</b> tab. |
| 13.  | Scroll down to display additional fields and page options.                                                                                                    |
|      | Click the scroll bar.                                                                                                    |
| 14.  | The <b>Work Period</b> field defaults to the standard <b>Work Period</b> assigned to the <b>Job Code</b> for this position. Do not change this field.         |

| Favorites - Main Menu -                 | Organizational De    | evelopment 👻 >     | Position Managemer  | nt 🕶 🕥 Ma | intain Positio | ns/Budgets 🔻 > Ad  | Id/Update Position Info            |       |
|-----------------------------------------|----------------------|--------------------|---------------------|-----------|----------------|--------------------|------------------------------------|-------|
|                                         |                      |                    |                     | Home      | Worklist       | MultiChannel Cor   | nsole Add to Favorites Si          | gn ou |
|                                         |                      |                    |                     |           |                |                    |                                    |       |
| Job Information                         | Approved             | •                  | Status Date On mize |           | y              | L Key Positi       |                                    |       |
| *Business Unit                          | RVCMP Q              | LIC Piverside Ca   | moue                |           |                |                    |                                    |       |
| Job Code                                | 006760 Q             |                    | mpus                |           |                |                    |                                    |       |
| *Reg/Temp                               | Not Applicable       | V                  |                     |           | *Full/Part     | Time Variable      | $\checkmark$                       |       |
| *Regular Shift                          | Not Applicable       | ~                  |                     |           | Union          | Code CX Q Cle      | erical & Allied Services           |       |
| Title                                   | LIBRARY AST 3        |                    |                     |           | Shor           | Title LIBRARY AS   | Detailed Position Description      |       |
| Work Location                           |                      |                    |                     |           |                |                    | - Detailed Position Description    |       |
| *Reg Region                             | USA                  | United States      |                     |           |                |                    |                                    |       |
| Reg Region                              |                      | United States      |                     |           | *Co            | mnany LICS O Lu    | iversity of California             |       |
| Department                              |                      | University Librar  | У                   |           | 00             |                    | iversity of California             |       |
| Location                                | P5322                | RIVERA LIB         |                     |           |                |                    |                                    |       |
| Reports To                              | 40058034 Q           | LIBRARY AST 4      | Ļ                   |           | De             | ot-Line            | Q                                  |       |
| Supervisor Lv                           | ٩                    |                    |                     |           |                |                    |                                    |       |
| Salary Plan Information                 |                      |                    |                     |           |                |                    |                                    |       |
| Salary Admin Plan                       | UCCX Q               | Grade 123          | Q Step              | Q         |                |                    |                                    |       |
| Standard Hours                          | 40.00 V              | Vork Period W      | Q Weekly            |           |                |                    |                                    |       |
|                                         | Mon Tue<br>8.00 8.00 | Wed Thu<br>8.00 8. | Fri Sat             | Sun       |                |                    |                                    |       |
| USA                                     |                      |                    |                     |           |                |                    |                                    |       |
| FLSA Status                             | Nonexempt            |                    | ~                   |           | Bargaining     | Unit 8888 🔍        |                                    |       |
| Updated or                              | 1                    | I                  | Updated By          |           |                |                    |                                    |       |
| Save Notify                             |                      |                    |                     | 📑 Add     | 🔏 Upda         | ite/Display 🏼 🏓 Ir | nclude History 🛛 🕑 Correct History | у     |
| scription   Specific Information   UC P | osition Data   Budge | t and Incumbents   | Supporting Docum    | ents      |                |                    |                                    |       |

| Step | Action                                                                                                    |
|------|----------------------------------------------------------------------------------------------------|
| 15.  | When you are finished reviewing the copied data and making any necessary updates, click the <b>Specific Information</b> link. |
|      | Specific Information                                                                                                    |

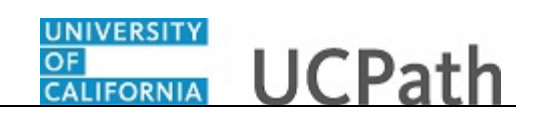

| Position Number 00000000 Headcount Status Current Head Count O out of O Specific Information Find   View All First I of 1 I Last Effective Date 07/17/2017 Status Active Max Head Count I Mail Drop to P5322 Update Incumbents Update Incumbents Update Incumbents Include Stalary Plant/Grade Force Update for Title Changes Include FIE Work Phone Heatth Certificate V Budgeted Position Confidential Position Signature Authority Vertexecumbrance Indicator Vertexecumbrance Vertexecumbrance Indicator Vertexecumbrance Indicator Vertexecumbrance Vertexecumbrance Ve | escription Specific Information UC Position Dat | a Budget and Incumbents       | Supporting Documents  | New Window   Help   Personalize Page                                       |
|----------------------------------------------------------------------------------------------------|-------------------------------------------------|-------------------------------|-----------------------|----------------------------------------------------------------------------|
| Headcount Status       Current Head Count       0       out of       0         Specific Information       First       Information       First       Information       Information         Effective Date       07/17/2017       Status       Active         Max Head Count       1       Incumbents       Incumbents         Mail Drop ID       0       Update incumbents       Include Stalary PlankGrade         Work Phone       Include FTE       Include FTE       Include FTE         Health Certificate       Wiskurgeted Position       Confidential Position         Signature Authority       October The Education and Government       Calc Group (Flex Service)       Available for Telework         "Encumber Salary Option       Salary Grade Minimum       Academic Rank       Academic Rank       Calc Group (Flex Service)       Calc Group (Flex Service)       Calc Group (                                                                                                    | Position Number 00000000                        |                               |                       |                                                                            |
| Specific Information       Find View All       First (* 1 of 1 ) Last         Effective Date 07/17/2017       Status       Active         Max Head Count       1       Incumbents         Mail Drop ID P5322       Update Incumbents       Include Salary PlanGrade         Work Phone       Force Update for Title Changes       Include FTE         Health Certificate       V       Budgeted Position       Confidential Position         Signature Authority       V       Budgeted Position       Confidential Position         Signature Authority       V       Calc Group (Flex Service)       Available for Telework         * Education and Government       *       Calc Group (Flex Service)       Academic Rank       Calc Group (Flex Service)       Calc Group (Flex Service)                                                                                                    | Headcount Status                                |                               | Current Head Count 0  | out of 0                                                                   |
| Effective Date 07/17/2017       Status       Aclive         Max Head Count       Incumbents       Update Incumbents         Mail Drop ID P5322       Include Salary Plan/Grade         Work Phone       Force Update for Title Changes         Health Certificate       Include FTE         Health Certificate       Budgeted Position         Signature Authority       Confidential Position         Job Sharing Permitted       Available for Telework         * Education and Government       Calc Group (Flex Service)         "Pre-Encumber Salary Option Salary Grade Minimum       Academic Rank         "Classified Indicator Professional & Support Station       FTE 1.000000 Adds to FTE Actual Count                                                                                                    | Specific Information                            |                               |                       | Find   View All First 🕚 1 of 1 🛞 Last                                      |
| Max Head Count       1         Mail Drop ID       P5322         Work Phone       Include Salary Plan/Grade         Health Certificate       ✓         Health Certificate       ✓         Budgeted Position       Confidential Position         Signature Authority       ✓         Position Pool ID       Confidential Position         Job Sharing Permitted       Available for Telework         * Education and Government       Calc Group (Flex Service)         "Pre-Encumber Salary Option Salary Grade Minimum       Academic Rank         "Classified Indicator Professional & Support Sta       FTE         * Save       Notify       Lupdate/Display         * Notify       Add       Update/Display                                                                                                    | Effective Date 07/17/2017                       | 7                             |                       | Status Active                                                              |
| Mail Drop ID       P5322         Work Phone       Include Salary Plan/Grade         Health Certificate       Include FTE         Health Certificate       Include FTE         Budgeted Position       Confidential Position         Job Sharing Permitted       Job Sharing Permitted         Available for Tile Vertificate       Calc Group (Flex Service)         *Pre-Encumber Salary Option Salary Grade Minimum       Academic Rank         *Classified Indicator (Professional & Support Sta Vertificate)       FTE         *Save       Notly         Inducer Devices       Update/Display         Include FTE       Correct History                                                                                                    | Max Head Count 1                                |                               |                       | Incumbents                                                                 |
| Heatth Certificate       Include + IE         Budgeted Position         Signature Authority       Budgeted Position         Job Sharing Permitted         Job Sharing Permitted         Available for Telework         Position Pool ID         *Pre-Encumber condictor No Encumbrance         *Pre-Encumber Salary Option (Salary Grade Minimum)         Academic Rank         *Classified Indicator (Professional & Support Stac)         FTE         Save         Notty         Acade         Volty         Acade         Prevention         Acade         Professional & Support Stacy         FTE         1.000000         Add         Volty         Yourget to all budget and loweeboot L Budget and loweeboot L Budget Depresente                                                                                                    | Mail Drop ID P5322<br>Work Phone                |                               |                       | Update Incumbents Include Salary Plan/Grade Force Update for Title Changes |
| Signature Authority Confidential Position Job Sharing Permitted Available for Telework                                                                                                    | Health Certificate                              | ~                             |                       | Budgeted Position                                                          |
|                                                                                                    | Signature Authority                             |                               | ×                     | Confidential Position     Job Sharing Permitted     Available for Tolework |
| Position Pool ID Q<br>*Pre-Encumbrance Indicator No Encumbrance V Calc Group (Flex Service) Q<br>*Encumber Salary Option Salary Grade Minimum V Academic Rank Q<br>*Classified Indicator Professional & Support Sta V FTE 1.000000 Adds to FTE Actual Count<br>Save Notry V V V Correct History Correct History Correct History                                                                                                    | Education and Government                        |                               |                       |                                                                            |
| *Pre-Encumbrance Indicator No Encumbrance       Calc Group (Flex Service)       Q         *Encumber Salary Option Salary Grade Minimum       Academic Rank       Q         *Classified Indicator Professional & Support Sta       FTE       1.000000 Adds to FTE Actual Count         Save       Notify       Add       Update/Display       Include History       Correct History                                                                                                    | Position Pool ID                                |                               |                       |                                                                            |
| *Encumber Salary Option Salary Grade Minimum  Academic Rank  Chassified Indicator Professional & Support Sta  FTE 1.000000 Adds to FTE Actual Count Save  Notify Correct History Correct History Correct Histo | *Pre-Encumbrance Indicator No Encu              | mbrance                       | ✓ Calc Group (Flex    | x Service)                                                                 |
| *Classified Indicator Professional & Support Sta V FTE 1.000000 Adds to FTE Actual Count                                                                                                    | *Encumber Salary Option Salary G                | rade Minimum                  | ✓ Acade               | mic Rank 🔍 🔍                                                               |
| Notify Deter/Display Deter/Display Correct History Correct History                                                                                                    | *Classified Indicator Profession                | nal & Support Sta 🗸           | FTE                   | 1.000000 Adds to FTE Actual Count                                          |
| ACTIVIDATE SOME INFORMATION FOR POSIDIO FRANT PLOOM AND INCUMENTS SUBJOATING FOR ANY ANY ANY ANY ANY ANY ANY ANY ANY ANY                                                                                                    | Save Notify                                     | and Incumbents I Supporting F | Add // Update/Display | Disclude History                                                           |

| Step | Action                                                                                                    |
|------|----------------------------------------------------------------------------------------------------|
| 16.  | Review the details on the <b>Specific Information</b> page and make any necessary updates.                              |
|      | When you are finished viewing the default data and making any necessary updates, click the <b>UC Position Data</b> tab. |
|      | UC Position Data                                                                                                    |

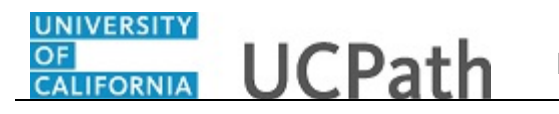

| VACLE                                |                                                                                                    |         |
|--------------------------------------|----------------------------------------------------------------------------------------------------|---------|
| scription Specific Information       | UC Position Data         Budget and Incumbents         Supporting Documents         New Window         Help         Personal    | ze Page |
| Position Number 0000                 | 00000                                                                                                    |         |
| Headcount Status                     | Current Head Count 0 out of 0                                                                                                   |         |
| mployee Relations Code               | Find   View All First 🕚 1 of 1 🛞 Last                                                                                           |         |
| Effective Date 07/17/2017            | 7 Status Active                                                                                                    |         |
| HR Worksite ID                       | ٩                                                                                                    |         |
| Employee Relations Code              | ✓ Representation Code                                                                                                    |         |
| Incentive Award Plan                 | Q                                                                                                    |         |
| Special Training Code                | Personalize   Find   2   R First 1 of 1 0 Security Personalize   Find   2   R First 1 of 1 of Clearance 1 Clearance 1 Clearance |         |
| Special<br>Training Code Description | Security Clearance<br>Type                                                                                                    |         |
| 1Q                                   |                                                                                                    |         |
| Save 🖸 Notify                        | 📑 Add 🛛 🗿 Undate/Disnlay 🔰 Include History                                                                                      | Corr    |
|                                      | C Pacifice Data   Budget and Incumbents   Supporting Decuments                                                                  | 0011    |
| copion ( Specific Information ( OC   | ST Osition Data   Dudget and incumberits   Supporting Documents                                                                 |         |
|                                      |                                                                                                    |         |
|                                      |                                                                                                    |         |
|                                      |                                                                                                    |         |
|                                      |                                                                                                    |         |
|                                      |                                                                                                    |         |

| Step | Action                                                                                                    |
|------|----------------------------------------------------------------------------------------------------|
| 17.  | Use the UC Position Data page to enter the HR Worksite ID, Employee<br>Relations Code, Incentive Award Plan (if applicable) and if there are any special<br>training or security clearances required for the position.<br>Note: For Lawrence Berkeley National Lab (LBNL1) an additional section appears<br>at the bottom of the page to track Secondary Org Department and Description.                                                                                                    |
| 18.  | <ul> <li>The HR Worksite ID field drives the majority of UCPath and Tracker integration functionality.</li> <li>This field determines: <ul> <li>If the new hire I-9 email is auto-generated from Tracker.</li> <li>If the position requires E-Verify authorization through Tracker.</li> <li>If a new I-9 will be used for employees rehired within three years.</li> </ul> </li> <li>Refer to your Location's business process on I-9 and Tracker processing to determine the appropriate HR Worksite ID.</li> </ul> |
| 19.  | An entry must be made in the <b>HR Worksite</b> field. For all new and vacant positions, the system will not allow you to save if the field is blank.                                                                                                    |
| 20.  | Click the Look Up HR Worksite ID button.                                                                                                    |

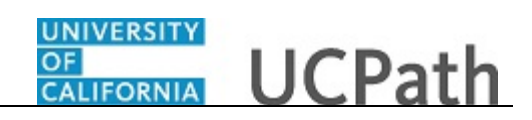

| Favorites  Main Menu  Organizationa                        | I Development 🗸 > Position Management 🗸 > Maintain Position | s/Budgets 🗸 > Add/Update Position Info         |
|------------------------------------------------------------|-------------------------------------------------------------|------------------------------------------------|
|                                                            | Home Worklist                                               | MultiChannel Console Add to Favorites Sign out |
|                                                            |                                                             |                                                |
|                                                            |                                                             | New Window   Help   Personalize Page           |
| Description Specific Information UC Position D             | ata Budget and Incumbents Supporting Documents              |                                                |
|                                                            |                                                             |                                                |
| Position Number 00000000                                   | Look Up HR Worksite ID                                      |                                                |
| Headcount Status                                           | Ebox op hit Workshe ib                                      | 0                                              |
| Employee Relations Code                                    | Warksits ID basing with as                                  | Find   View All First (1) 1 of 1 (1) Last      |
|                                                            | Workshe ib begins with V                                    |                                                |
| Effective Date 07/17/2017                                  | Look Up Clear Cancel Basic Lookup                           |                                                |
| HR Worksite ID                                             | Search Results                                              |                                                |
| *Employee Relations Code                                   | View 100 First (4) 1-9 of 9 (k) Last                        |                                                |
| Incentive Award Plan                                       | Worksite ID Description                                     |                                                |
| Special Training Code Percending L Find                    | 11 UCOP - E-Verify                                          |                                                |
| Special Training Code Personalize   Pillo                  | 12 UCOP                                                     | () Last                                        |
| Code Description                                           | 16 UC Washington Center                                     |                                                |
| 1 0                                                        | 18 State Government Relations                               | scription                                      |
|                                                            | 20 Federal Government Relations                             | • • • • • • • • • • • • • • • • • • •          |
|                                                            | 21 UCPath Center                                            |                                                |
|                                                            | U Unknown                                                   |                                                |
| Save Notify                                                |                                                             | e/Display 🔎 Include History                    |
| escription   Specific Information   UC Position Data   Bud | dae                                                         | and the second second second second            |
|                                                            |                                                             |                                                |
|                                                            |                                                             |                                                |
|                                                            |                                                             |                                                |
|                                                            |                                                             |                                                |
|                                                            |                                                             |                                                |
|                                                            |                                                             |                                                |
|                                                            |                                                             |                                                |
|                                                            |                                                             |                                                |
|                                                            |                                                             |                                                |
|                                                            |                                                             |                                                |
| <                                                          |                                                             | >                                              |

| Step | Action                                                                                                    |
|------|----------------------------------------------------------------------------------------------------|
| 21.  | If the position does not require a <b>HR Worksite</b> value, choose the value <b>N</b> - <b>No I9</b><br><b>Integration required</b> . Do not use the value <b>U</b> - <b>Unknown</b> as it is for administrator use only.<br>For this example, enter a <b>HR Worksite value</b> directly in the field.                                                                                                    |
| 22.  | Click in the <b>HR Worksite ID</b> field.                                                                                                    |
| 23.  | Enter the desired information into the <b>HR Worksite ID</b> field. For this example, enter <b>822</b> .                                                                                                    |
| 24.  | <ul> <li>The Employee Relations Code value does not populate from the position you are copying; you must select the appropriate value.</li> <li>Click the button to the right of the Employee Relations Code field.</li> </ul>                                                                                                    |
| 25.  | <ul> <li>When the Job Code is changed, the Employee Relations Code is removed and required to be re-entered.</li> <li>Notes: <ul> <li>If a job code is tied to the BX union code, you must select Stud Academic Title, HEERA as the Employee Relations Code.</li> <li>If a job code is not tied to the BX union code, the Employee Relations Code must not be Stud Academic Title, HEERA.</li> </ul> </li> </ul> |

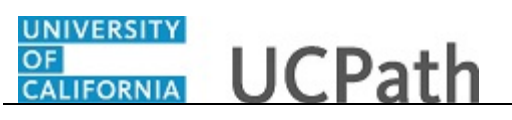

| Step | Action                                                                                                    |  |  |  |  |  |  |  |
|------|----------------------------------------------------------------------------------------------------|--|--|--|--|--|--|--|
| 26.  | Select the appropriate Employee Relations Code.                                                                                                    |  |  |  |  |  |  |  |
|      | For this example, click the All Others, Not Confidential list item.                                                                                                    |  |  |  |  |  |  |  |
|      | All Others, Not Confidential                                                                                                    |  |  |  |  |  |  |  |
| 27.  | Use the <b>Incentive Award Plan</b> field to identify the plan level for which the position is eligible, if applicable.                                                                                             |  |  |  |  |  |  |  |
|      | This attribute is used to help facilitate the annual incentive award plan process as well as to track and report on budgeted positions.                                                                             |  |  |  |  |  |  |  |
| 28.  | If applicable, in the <b>Special Training Code</b> field, enter the appropriate training code value or use the lookup to search for and select it. Use the <b>Add a new row</b> button to add an additional code.   |  |  |  |  |  |  |  |
|      | For this example, do not enter a training code.                                                                                                    |  |  |  |  |  |  |  |
| 29.  | If applicable, in the <b>Security Clearance Type</b> field, enter the appropriate clearance type code or use the lookup to search for and select it. Use the <b>Add a new row</b> button to add an additional code. |  |  |  |  |  |  |  |
|      | For this example, do not enter a security clearance code.                                                                                                    |  |  |  |  |  |  |  |

| Favorites  Main Menu  Sorganizational Development  Sorganizational Development  Sorganizational Develop |                 |
|----------------------------------------------------------------------------------------------------|-----------------|
| Home Worklist MultiChannel Console Add to Favorites                                                                                                    | Sign out        |
| DRALLE                                                                                                    |                 |
| Description         Specific Information         UC Position Data         Budget and Incumbents         Supporting Documents                                                                                                    | nalize Page   🛅 |
| Position Number 0000000                                                                                                    |                 |
| Headcount Status Current Head Count 0 out of                                                                                                    | 0               |
| Employee Relations Code Find   View All First 🕚 1 of 1 🕑 Las                                                                                                    | st              |
| Effective Date 07/17/2017 Status Active                                                                                                    |                 |
| HR Worksite ID     822     Q     Planning and Budget       *Employee Relations Code     All Others, Not Confidential     Representation Code     Covered       Incentive Award Plan     Q                                                                                                    |                 |
| Special Training Code Personalize   Find   🕮   🧱 First 🚯 1 of 1 🕖 Last Clearance Personalize   Find   🕮   🔜 First 🚯 1 of 1 🕑 Last                                                                                                    |                 |
| Special<br>Training Code Description Security Clearance<br>Type                                                                                                    |                 |
|                                                                                                    |                 |
|                                                                                                    |                 |
| Add 2 Update/Display 2 Include History                                                                                                    | Correct         |
| Description   Specific Information   UC Position Data   Budget and Incumbents   Supporting Documents                                                                                                    |                 |
|                                                                                                    | >               |

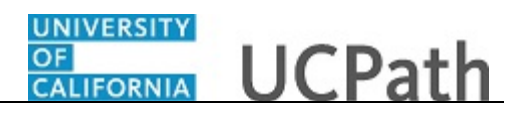

| Step | Action                                                                                                    |
|------|----------------------------------------------------------------------------------------------------|
| 30.  | When you are finished reviewing the default data and making any necessary updates on the UC Position Data page, click the Budget and Incumbents tab. |
|      | Budget and Incumbents                                                                                                    |

| Favorites   | · •            | Main Menu 👻 🔷 🗧       | Organizat      | ional Development | <ul> <li>Position</li> </ul> | Manage   | ement <del>-</del> | > Maintain Pe  | ositions/Budg                | ets 🔻 🖒 A  | dd/Update | Position Info   |             |         |
|-------------|----------------|-----------------------|----------------|-------------------|------------------------------|----------|--------------------|----------------|------------------------------|------------|-----------|-----------------|-------------|---------|
|             |                |                       |                |                   |                              |          | н                  | ome Workl      | list Multi                   | iChannel C | onsole    | Add to Favor    | tes S       | ign out |
|             |                |                       |                |                   |                              |          |                    |                |                              |            |           |                 |             |         |
| Descript    | ion Sn         | ecific Information    | UC Positio     | n Data Budget     | t and Incumbe                | nts      | Support            | ing Documents  | 1                            |            | New Wind  | iow   Help   Pe | rsonalize P | age   🔲 |
| Description |                |                       | 00100440       | Duge              |                              |          | ouppon             | ing Documents  |                              |            |           |                 |             |         |
|             | Positi         | on Number 000000      | 00             |                   |                              |          |                    |                |                              |            |           |                 |             |         |
|             | Headco         | ount Status           |                |                   | (                            | Current  | Head C             | ount 0         | out of                       | 0          |           |                 |             |         |
| Curre       | nt Budge       | t                     |                |                   |                              |          |                    |                |                              |            |           |                 |             |         |
|             | Head (         | Count 0               | Curren         | t Budget FTE      | 0.00 Amo                     | ount     | (                  | 0.000          |                              |            |           |                 |             |         |
| Curre       | nt Incum       | bents                 |                |                   |                              |          |                    | Person         | alize   Find                 | 2   🔜      | 1 of 1    |                 |             |         |
| Empl ID     | Empl<br>Record | Full/Part             | Stnd<br>Hrs/Wk | Name              | Effective Date               | Action   |                    | Action Reason  | Override<br>Position<br>Data | Job Data   |           |                 |             |         |
|             | 0              |                       | 0.00           |                   | 07/17/2017                   |          |                    |                |                              | Job Data   |           |                 |             |         |
| Save        | E No           | tifu                  |                |                   |                              | Add      | <b>S</b>           | Indate/Display | 📓 Include                    | e History  | Corr      | ect History     |             |         |
| Descriptio  | n   Specifi    | C Information   UC Pe | osition Data   | Budget and Incur  | nbents   Suppo               | rting Do | cument             | 5              |                              |            |           |                 |             |         |
|             |                |                       |                |                   |                              |          |                    |                |                              |            |           |                 |             |         |
|             |                |                       |                |                   |                              |          |                    |                |                              |            |           |                 |             |         |
|             |                |                       |                |                   |                              |          |                    |                |                              |            |           |                 |             |         |
|             |                |                       |                |                   |                              |          |                    |                |                              |            |           |                 |             |         |
|             |                |                       |                |                   |                              | _        |                    |                |                              |            |           |                 |             |         |

| Step | Action                                                                                                    |
|------|----------------------------------------------------------------------------------------------------|
| 31.  | For a new position, the information on the <b>Budget and Incumbents</b> page is view-<br>only; you cannot update the information on this page. For a new position, there is<br>no current incumbent information. |
| 32.  | When you are finished reviewing the data, click the <b>Supporting Documents</b> tab. Supporting Documents                                                                                                    |

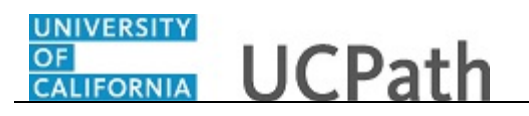

| RACLE                  |                      |                        | sition Management - Main | ntain Positions/Budgets 🗸 🚿 | Add/Update Position Info   |                   |
|------------------------|----------------------|------------------------|--------------------------|-----------------------------|----------------------------|-------------------|
| RACLE                  |                      |                        | Home                     | Worklist MultiChannel C     | Console Add to Favorites   | Sign out          |
|                        |                      |                        |                          |                             |                            |                   |
|                        |                      |                        |                          |                             | New Window Help Perso      | nalize Page   🗖   |
| UC Position Data       | Budget and Incumbent | s Supporting Documents |                          |                             | Hen Hildon [ Heip ] I cise | nunze i uge   iii |
| 1 11                   |                      | outpering coordinates  |                          |                             |                            |                   |
| Position Number 0000   | 0000                 |                        |                          |                             |                            |                   |
| ffective Date          |                      |                        |                          |                             |                            | Find I V          |
|                        |                      |                        |                          |                             |                            | 1 11 11 1         |
| Effective Date 07/17/2 | 017                  |                        |                          |                             |                            |                   |
| Attachments            |                      |                        |                          |                             |                            |                   |
| Position Numbe         | r Effective Date     | Position Reason        | Operator ID              | DateTime Stamp              | Attached File              | Add Attachr       |
| 1 0000000              | 07/17/2017           |                        |                          |                             |                            | Add Attachr       |
|                        |                      |                        |                          |                             |                            |                   |
|                        |                      |                        |                          |                             |                            |                   |
|                        |                      |                        |                          |                             |                            |                   |

| Step | Action                                                                                               |
|------|----------------------------------------------------------------------------------------------------|
| 33.  | Use the <b>Supporting Documents</b> page to attach one or more supporting documents to your request. |
|      | To begin the steps for uploading a document, click the <b>Add Attachment</b> button.                 |
|      | in this example, you will not attach supporting documentation.                                       |
| 34.  | When you are finished reviewing and updating the position data, click the <b>Save</b> button.        |

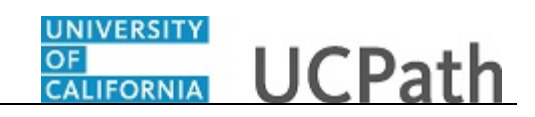

| Favorites - Main Me                | nu 🗸 🚽 > Organi       | zational Development 🗸 🚿    | Position Management - Mai | ntain Positions/Budgets 👻 🚿 | Add/Update Position Info  |                 |
|------------------------------------|-----------------------|-----------------------------|---------------------------|-----------------------------|---------------------------|-----------------|
|                                    |                       |                             | Home                      | Worklist MultiChannel       | Console Add to Favorites  | Sign out        |
| ORACLE'                            |                       |                             |                           |                             |                           |                 |
|                                    |                       |                             |                           |                             | a and the lat             |                 |
|                                    | and and the same has  |                             |                           |                             | New Window   Help   Perso | nalize Page   📖 |
|                                    | judget and mountiber  | supporting Document         | itts                      |                             |                           |                 |
| Position Number 401602             | 241                   |                             |                           |                             |                           |                 |
| Effective Date                     |                       |                             |                           |                             |                           | First D.Ge      |
| Lifective Date                     |                       |                             |                           |                             |                           | Find   view     |
| Effective Date 07/17/20            | 17                    |                             |                           |                             |                           |                 |
| Attachments                        |                       |                             |                           |                             |                           |                 |
| Position Number                    | Effective Date        | Position Reason             | Operator ID               | DateTime Stamp              | Attached File             | Add Attachmer   |
| 1 40160241                         | 07/17/2017            |                             |                           |                             |                           | Add Attachmer   |
|                                    |                       |                             |                           |                             |                           |                 |
| Coup CT Matifu                     |                       |                             |                           |                             | Add Diapl                 | av 🕒 loolude    |
| I Save                             |                       |                             |                           |                             |                           |                 |
| Description   Specific Information | ation   UC Position D | ata   Budget and Incumbents | Supporting Documents      |                             |                           |                 |
|                                    |                       |                             |                           |                             |                           |                 |
|                                    |                       |                             |                           |                             |                           |                 |
|                                    |                       |                             |                           |                             |                           |                 |
|                                    |                       |                             |                           |                             |                           |                 |
|                                    |                       |                             |                           |                             |                           |                 |
|                                    |                       |                             |                           |                             |                           |                 |
|                                    |                       |                             |                           |                             |                           |                 |
|                                    |                       |                             |                           |                             |                           |                 |
|                                    |                       |                             |                           |                             |                           |                 |
|                                    |                       |                             |                           |                             |                           |                 |
|                                    |                       |                             |                           |                             |                           |                 |
|                                    |                       |                             |                           |                             |                           |                 |
|                                    |                       |                             |                           |                             |                           |                 |
|                                    |                       |                             |                           |                             |                           |                 |
|                                    |                       |                             |                           |                             |                           |                 |
|                                    |                       |                             |                           |                             |                           |                 |
|                                    |                       |                             |                           |                             |                           |                 |
|                                    |                       |                             |                           |                             |                           |                 |
|                                    |                       |                             |                           |                             |                           |                 |
| /                                  |                       |                             |                           |                             |                           | >               |

| Step | Action                                                                                                |
|------|----------------------------------------------------------------------------------------------------|
| 35.  | After you save the data, the system automatically assigns the next available <b>Position Number</b> . |
| 36.  | You have copied an existing position in UCPath.<br>End of Procedure.                                  |